## ◆使い方 ・Windows の初期化

注意:初期化をおこなう際は、故障の原因となりますので満充電状態かつ、ACアダプタを接続した状態でおこなって ください。また、下記の手順以外の方法での初期化はおこなわないでください。

1. スタートメニューから[設定 🔅 ]をクリックしてください。

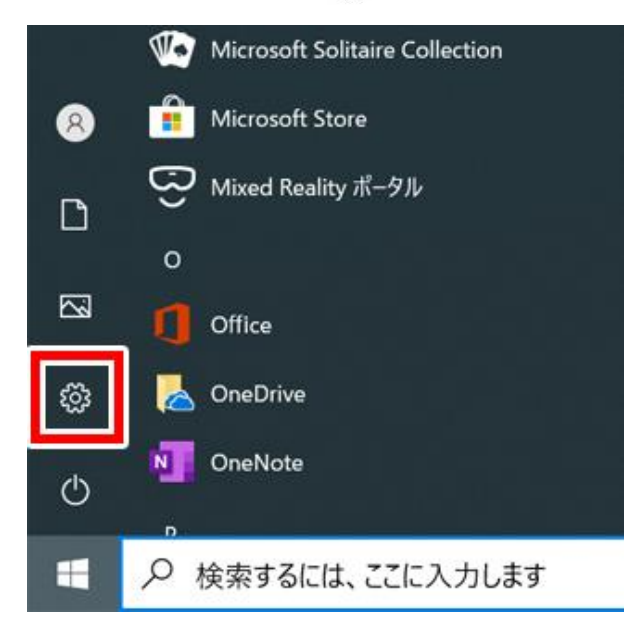

2. [ 更新とセキュリティ ]をクリックしてください。

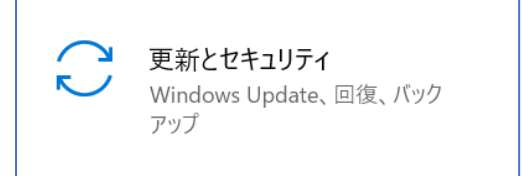

3. 画面左側のメニューから[回復](下図①)をクリックしたあと、画面右側に表示されるメニュー内にある「このPCを初 期状態に戻す」の[開始する](下図②)をクリックしてください。

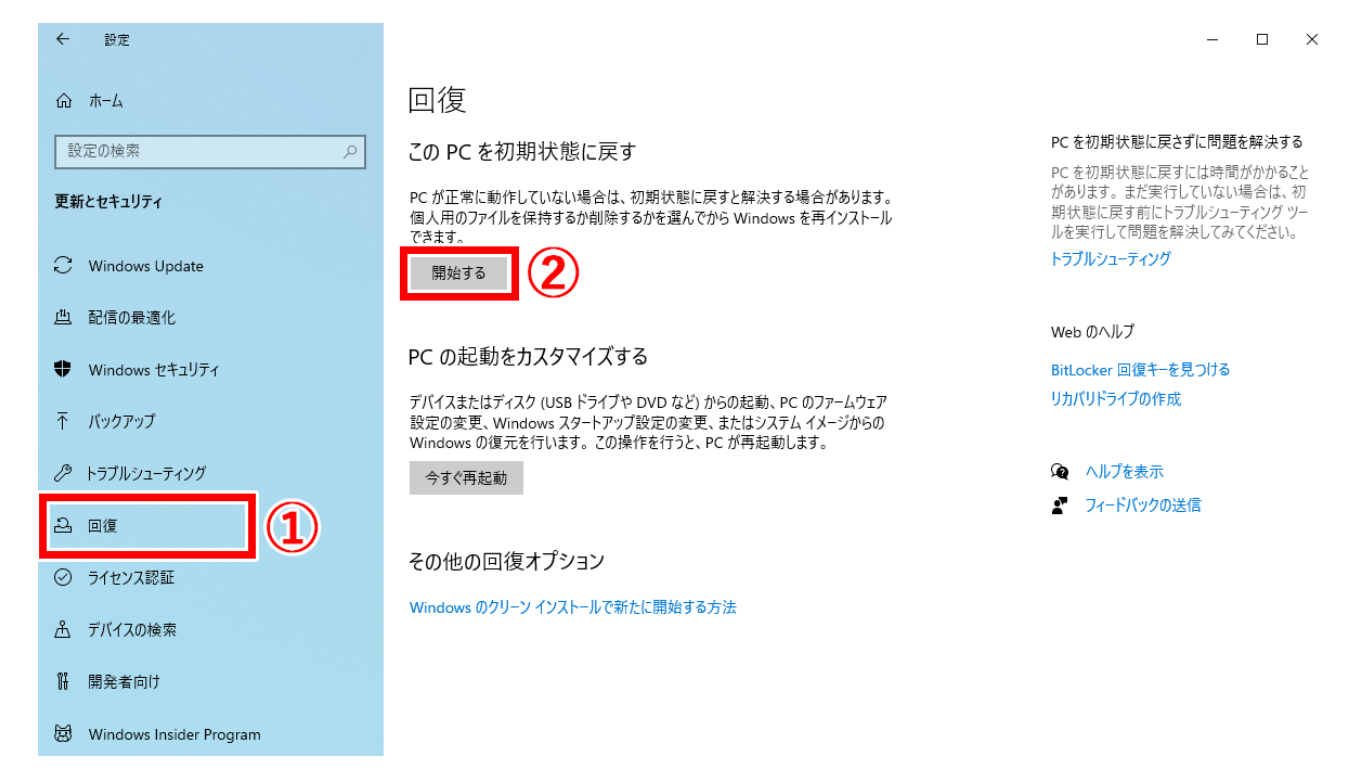

オプション内容をご確認のうえ、初期化方法を選択すると追加の設定をおこなうことができます。
必要に応じて設定を変更し、初期化を進めてください。

| この PC をリセットする                                       |      |
|-----------------------------------------------------|------|
| オプションを選択してください                                      |      |
| <b>個人用ファイルを保持する</b><br>アプリと設定を削除しますが、個人用ファイルは保持します。 |      |
| <b>すべて削除する</b><br>個人用ファイル、アプリ、設定をすべて削除します。          |      |
|                                                     |      |
|                                                     |      |
| オブションについての詳細を表示する                                   | ャンセル |

※ OSのバージョンアップおよび本製品の設定内容により、表示内容が変更される場合があります。